# **Entering Multiple Historical Grades**

The directions below will be used to enter historical grades for students who transfer from schools outside of Shelby County, attend summer school, or earn credit recovery.

- 1. From the **Start Page**, select the student that needs historical grades.
- 2. Choose **Historical Grades** from the list of student screens on the left.
- 3. From the Historical Grades screen, click on the Multiple New Entries link.

| Multiple<br>Entri | e New<br>es | Single New<br>Entry | Previous School<br>Names | Detail   | View |
|-------------------|-------------|---------------------|--------------------------|----------|------|
| Year/Term         | Grd Lvl     | Course              | Earne                    | d Credit | Q1   |
| 06-07 YR          | 11          | AP English 11 Lang  | g. & Comp.               | 0.0      | A    |
| 06-07 YR          | 11          | AP US History       |                          | 0.0      | A    |

- 4. Enter the **School name** from which the student earned the credit. **NOTE:** If the credit was earned in summer school, enter the school name + "Summer School". Example: Collierville High Summer School
- 5. Enter the **School year** in the form of **ccyy**. If the school year was 1998-1999, enter 1998. You can only enter one school year at a time. If you need to enter multiple school years, you will have to repeat this process.
- 6. Enter the **Hist. grade level** that corresponds to the school year.
- 7. Enter the **Store Code** of **S1** and **S2** for 1st semester and 2nd semester.
- 8. Enter the **Course number** for the first course if the course corresponds to a course within the PowerSchool Master Course List. **NOTE:** If the course is not already in PowerSchool, do not enter a course number.
- 9. Enter the **Course name.** If the course number corresponds to a course that has already been defined within PowerSchool, you do not have to fill in the Course name.
- 10. Enter the numerical grade under the appropriate semester **Store code**.
- 11. Enter the **GPA points** under the appropriate semester **Store Code.**
- 12. Enter the **Percent** for each grade. (Same as the numerical grade).
- 13. Enter the **Earned credit** under the appropriate semester **Store Code**.
- 14. Enter the potential credit for that course for each term listed.

15. Enter a credit type if the course is **NOT** in PowerSchool. Use the credit type scheme on Page 3. **NOTE: A course must have a credit type to print on the transcript.** 

|      | School name                 | Arlington High | n                   | •                          |      | 4. | 7  |       |   |
|------|-----------------------------|----------------|---------------------|----------------------------|------|----|----|-------|---|
| 5>   | School year                 | 2004           | (example: for 1990- | 1999 school year, enter 13 | 990) |    | 1. |       |   |
| 6.—► | Hist. grade level           | 9              |                     | Store code                 | 51   | 52 |    |       | _ |
| 8    | Course number               | MA151          |                     | Grade                      | 07   | 05 |    | 10    | = |
| F    | Course name                 | MAISI          |                     | GPA points                 | 4    | 4  |    | - 11. | - |
|      | Teacher name                |                |                     | Added value                |      |    |    |       | _ |
| 15   | Credit type                 |                |                     | Percent                    | 97   | 95 | •  | - 12. | _ |
|      | Exclude from<br>GPA?        | € Include € Ex | clude               | Citizenship                |      |    |    |       | _ |
|      | Exclude from<br>class rank? | € Include C Ex | olude               | Earned credit              | .5   | .5 |    | - 13. | _ |
|      | Exclude from<br>honor roll? | € include € Ex | clude               | Potential<br>credit        | .5   | .5 |    | - 14. | _ |
|      |                             |                |                     |                            |      |    |    |       |   |

16. Repeat steps 8-13 for each of course that the student needs an historical grade for that school year in the space below the first entry.

# 17. Click **Submit**.

**NOTE:** If any of the courses are for credit recovery, from the Historical Grades screen click on the grade entered for that class. Add **CredRec** to the course name and click **Submit**. Example: Algebra I CredRec

18. Repeat the steps for each year the student needs historical grades.

## Credit Types for NON-SCS Courses

Please use the following credit types for courses that DO NOT map to any Shelby County course offered in the District.

|    | Course                                                              | Credit Type |
|----|---------------------------------------------------------------------|-------------|
| Er | nglish                                                              |             |
|    | English 9                                                           | 9,EN        |
|    | English 10                                                          | 10,EN       |
|    | English 11                                                          | 11,EN       |
|    | English 12                                                          | 12,EN       |
|    | Other English not counting as English graduation requirement (i.e., |             |
|    | Gateway English)                                                    | 20,EN       |

#### Math

| Algebra I                                                             | 2,A,MA |
|-----------------------------------------------------------------------|--------|
| Geometry                                                              | 2,G,MA |
| Other Math counting as math graduation requirement                    | 2,MA   |
| Other Math NOT counting as math graduation requirement (i.e., Gateway |        |
| Algebra)                                                              | 20,MA  |

### Science

| Biology I                                                           | 3,B,SC |
|---------------------------------------------------------------------|--------|
| Any science counting as PHYSICAL science graduation requirement     | 3,P,SC |
| Other science counting as science graduation requirement            | 3,SC   |
| Other science NOT counting as science graduation requirement (i.e., |        |
| Gateway Biology)                                                    | 20,SC  |

### Social Studies

| Economics                                           | 5,SS  |
|-----------------------------------------------------|-------|
| US Government                                       | 13,SS |
| World History/World Geography                       | 8,55  |
| Other SS NOT counting as SS graduation requirements | 20,SS |

#### Foreign Language

| Other languages counting as FL graduation requirements (2 years of same |      |
|-------------------------------------------------------------------------|------|
| language)                                                               | 14,0 |
| Other languages NOT counting as FL graduation requirements (only one    |      |
| year of a language)                                                     | 20,0 |

#### Fine Arts

| Instrumental Music | 15,FB |
|--------------------|-------|
| Vocal Music        | 15,FC |
| Theatre            | 15,FT |
| Art                | 15,FA |

#### Wellness

| Course that counts as wellness graduation credit (ROTC,etc.) | 7,W |
|--------------------------------------------------------------|-----|
|                                                              |     |

#### **Career and Technical**

| Any C&T course that counts as a technical area graduation requirement | 16,TP |
|-----------------------------------------------------------------------|-------|
| Any C&T course that counts as an elective                             | 16    |

#### Other

| Any course that counts as an elective that doesn't fit anywhere else | 20 |
|----------------------------------------------------------------------|----|
|----------------------------------------------------------------------|----|